# **Provider Enrollment**

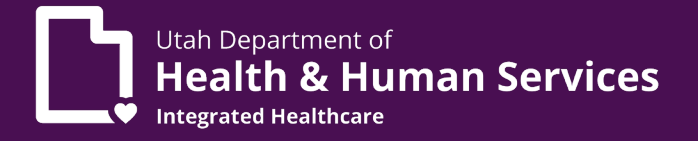

# PRISM provider enrollment modifications Managing the information of a provider

Video instructions for managing the information of an individual sole proprietor provider (4 minutes) are available online:

https://medicaid.utah.gov/Documents/wbts/petraining/prismtraining/Overview-Managing%20the%20Information%20of%20an%20Individual%20Sole%20Proprietor%20Pro vider%209/story\_html5.html

- 1. A Utah ID is required. If you have not yet set up a Utah ID, visit <u>https://id.utah.gov</u>.
  - a. Select the **Create an account** link on the web page.
  - b. Using a valid email address, follow the prompts for Utah ID creation.
  - c. For step-by-step instructions, please visit <u>https://idhelp.utah.gov</u> and select **Account Creation**.
  - d. You will need to be the **administrator of the domain** you are accessing. DHHS provider enrollment staff can help find out who is your admin.
- 2. Once you have a Utah ID and you are the administrator, go to <u>https://medicaid.utah.gov</u>.
- 3. Select PRISM Portal Access.

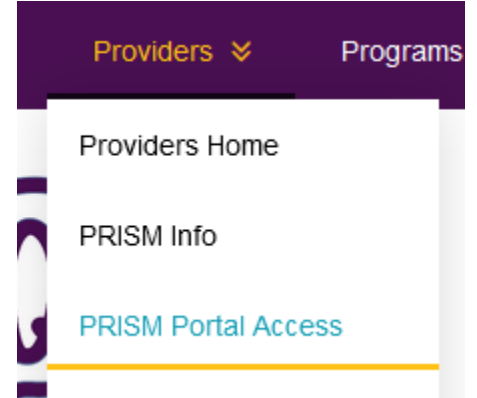

- 4. To manage a provider's information and access the Business Process Wizard (BPW), log in with the EXT Provider Account Administrator profile or EXT Provider Credentialing Specialists profile.
- 5. Select the **Manage Provider Information** in the Provider dropdown at the top of the PRISM home screen.

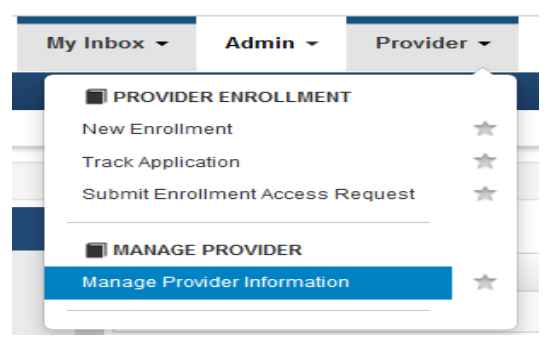

a. Business Process Wizard opens. All steps marked as required will need to be verified and status marked as complete before the modification can be submitted.

# 6. Step 1 Update Provider Basic Information.

- a. Video instructions can be found at: <u>https://medicaid.utah.gov/Documents/wbts/petraining/prismtraining/Updat</u> <u>e%20Basic%20Information%209/story\_html5.html</u>
- b. Verify all fields marked with an asterisk are correct and complete. Continue working through the **W9 Information section, Home Address section,** and validate your address by clicking the **Validate Address** button placed after the zip code.
- c. If you have entered an invalid address, click **OK** and enter in the city, state, and county in the boxes below **OTHER**. Click **OK**, **OK**.

|              | Address not found           | with Address Line 1 and Zip Code Combination, validate your address using the USPS. |                |                  |
|--------------|-----------------------------|-------------------------------------------------------------------------------------|----------------|------------------|
|              |                             | Other City value is missing, please check. ×                                        |                |                  |
| ress Line 1: | 1460w 288 n                 | * Address Line 2:                                                                   |                |                  |
|              | (Enter Street Address or PO | Box Only)                                                                           |                |                  |
| ress Line 3: |                             | City/Town:                                                                          | OTHER ~        | *                |
|              |                             |                                                                                     | Salt Lake City |                  |
| e/Province:  | OTHER V                     | * County:                                                                           | OTHER ~        |                  |
|              | Utah                        |                                                                                     | USA            | )                |
| Country:     | UNITED STATES               | * Zip Code:                                                                         | 84116 * -      | Validate Address |

# 7. Step 2 Locations.

a. Video instructions can be found at:

https://medicaid.utah.gov/Documents/wbts/petraining/prismtraining/Updat e%20Locations%209/story\_html5.html

\*This step will be required for an enrollment type: FAO, Group, or if the Individual/Sole chooses the applicant type of Individual/Sole.

b. Click on the blue **Primary Practice Location** hyperlink.

| Location Type             |
|---------------------------|
| ▲▼                        |
| Primary Practice Location |

- c. All fields marked with an asterisk need to be completed, this includes all hours of operation.
- d. PRISM requires a total of four addresses: Location, Correspondence, Remittance Advice, and Pay To. Scroll down to Address List. Click on **+Add Address** (if not greyed out) and add the missing required addresses.

|     | Address List |  |
|-----|--------------|--|
| O A | dd Address   |  |

ii.

i. Select the Type of Address.

| Add Provider Location Address                    |                   |            |
|--------------------------------------------------|-------------------|------------|
| Type of Address:                                 | Remittance Advice | <b>~</b> ] |
| Add the address or select <b>Copy This Locat</b> | ion Address.      |            |

Location Address: 
Ocpy This Location Address

- iii. Validate the address and click **OK**.
- e. To update an address, under Address Type, click on the **blue hyperlink**.

|     | Address List            |   |
|-----|-------------------------|---|
| 0   | Add Address             |   |
| F   | ilter By                |   |
|     | Address Type            | 1 |
|     | ∆₹                      |   |
|     | Correspondence          | € |
|     | Location                | - |
|     | Рау То                  | - |
| v   | iour Dogor 1            | 6 |
| i.  | Change Address Line 1.  |   |
| ii. | Add the zip code.       |   |
| ii. | Click Validate Address. |   |
|     | Validate Address        |   |
| iv. | Save and close.         |   |
| ı.  |                         |   |

- f. Adding a second location.
  - i. Click +Add to add the address location.

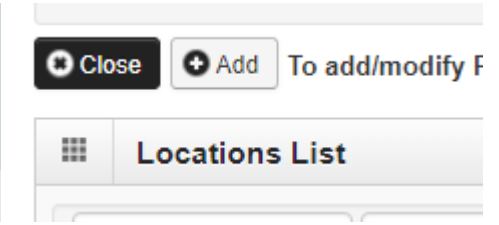

ii. Validate your address by clicking the **Validate Address** button placed after the zip code.

- iii. Continue adding office phone numbers and hours of operation. Click **OK** in the bottom right corner.
- iv. Click on the **blue hyperlink** of the additional practice location.

| Location Type                   |
|---------------------------------|
| <b>▲</b> ▼                      |
| Other Office/Servicing Location |

v. Scroll down to Address List and click on +Add Address.

|            | Address List |
|------------|--------------|
| ~          | dd Addroop   |
| <b>U</b> / | lud Address  |
|            |              |
|            |              |

vi. Address type is Correspondence.

| Type of Address:  | Correspondence v                                            |
|-------------------|-------------------------------------------------------------|
| Location Address: | ●Copy This Location Address ○Copy Primary Practice Location |

- vii. If the address is the same as the location address, select **Copy This Location Address**.
- viii. Click OK.
- ix. Click **Close**.

\*Complete these steps for additional locations.

# 8. Step 3 Specialties.

- a. Video instructions can be found at: <u>https://medicaid.utah.gov/Documents/wbts/petraining/prismtraining/Updat</u> <u>e%20Specialties%209/story\_html5.html</u>
- b. Verify the specialty is correct that best fits with your licensure.
- c. If it does not:
  - i. Click on the **blue hyperlink**.
  - ii. End date, **save**.
- d. Add new specialty.
  - i. Click +Add and enter your specialty.

| Clo | se 🖸 Add                    |
|-----|-----------------------------|
|     | Specialty/Subspecialty List |
|     |                             |

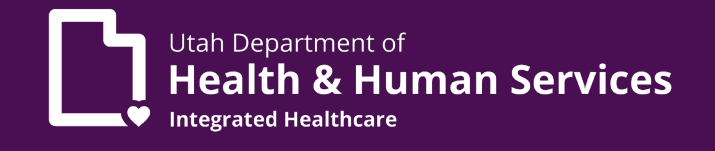

- ii. Select the options that best fit with your licensure.
- iii. End date will auto populate. Close.

# 9. Step 4 Add Provider Controlling Interest/Ownership Details.

- a. Every provider is required to have a managing employee.
- b. Video instructions can be found at:

https://medicaid.utah.gov/Documents/wbts/petraining/prismtraining/Updat e%20Provider%20Controlling%20Interest-Ownership%20Details%209/story\_html5.html

- c. Click +Add to add a Managing Employee. This can be the provider.
  - i. Type: Managing Employee
  - ii. Enter the following required fields (indicated with \*):
    - 1. Percentage Owned enter 0
    - 2. Social security number
    - 3. First name
    - 4. Last name
    - 5. Phone number
    - 6. Date of birth
    - 7. Start date (enter today's date)
    - 8. Address (validate address)
  - iii. Click OK.
    - 1. Click Managing Employee SSN/EIN/TIN.
      - a. Scroll to the Relationship and click +Add.

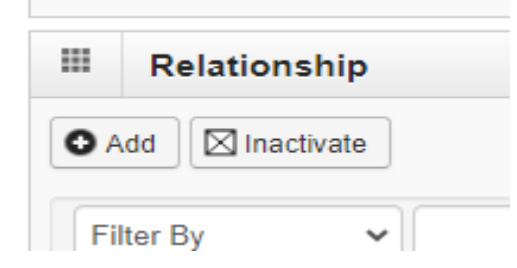

- b. From the Owner Name drop down list, select the **name of the owner**. For this demonstration you are selecting the **Individual/Sole Proprietor**.
- c. Select the relationship between the Individual/Sole Proprietor and the Managing Employee.
- d. Scroll to the bottom of the page and click **Final** Adverse Legal Actions Convictions Disclosure link.

|      | Final Adverse Legal Actions/Convictions Disclosure                                                |
|------|---------------------------------------------------------------------------------------------------|
| Qu   | estion                                                                                            |
| Clie | k the link "Final Adverse Legal Actions/Convictions Disclosure" to read and answer the disclosure |

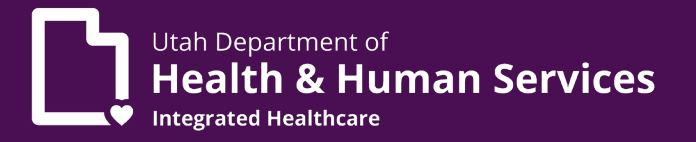

- e. Select Yes or No.
- f. Click **OK**.
- g. At the top, click **Close**.

# \*Follow these same steps for each owner listed.

- 10. **Step 5 License** (add professional license information). Click **Close**.
  - a. Video instructions can be found at: <u>https://medicaid.utah.gov/Documents/wbts/petraining/prismtraining/Updat</u> <u>e%20License%20and%20Certifications%209/story\_html5.html</u>

#### 11. Step 6 Taxonomy Details.

- a. Select the taxonomy that best fits the specialty you chose. You can use the taxonomy that you selected when you registered with NPPES: <u>https://nppes.cms.hhs.gov/#/</u>
- b. Video instructions can be found at: <u>https://medicaid.utah.gov/Documents/wbts/petraining/prismtraining/Updat</u> <u>e%20Taxonomy%20Details%209/story\_html5.html</u>

# 12. Step 7 Additional Information.

- a. This step is optional.
- b. Video instructions can be found at: <u>https://medicaid.utah.gov/Documents/wbts/petraining/prismtraining/Updat</u> <u>e%20Additional%20Information%209/story\_html5.html</u>

# 13. Step 8 Add Mode of Claim Submission/EDI Exchange.

- a. Select from Electronic Batch.
- b. Billing Agent/Clearinghouse/UHIN.
  - i. This selection will require a Billing Agent to be added to Step 9 Associate Billing Agent.
- c. Direct Data Entry (DDE).
- d. Video instructions can be found at: <u>https://medicaid.utah.gov/Documents/wbts/petraining/prismtraining/Updat</u> <u>e%20Mode%20of%20Claim%20Submission-EDI%209/story\_html5.html</u>

#### \*Paper claims are no longer accepted.

# 14. Step 9 Associate Billing Agent.

- a. Required if Billing Agent/Clearinghouse was selected in the previous step.
- b. In the Billing Agent List, you can review the information of the Billing Agent ID, Billing Agent Name, Association Start Date, and Association End Date.
- c. Click on the **Billing Agent ID**, to update the information with the billing agent.

- d. Video instructions can be found at: <u>https://medicaid.utah.gov/Documents/wbts/petraining/prismtraining/Updat</u> <u>e%20Billing%20Agent%20Association%209/story\_html5.html</u>
- e. To add a new Billing Agent, click the **+Add** button located under the Biling Agent List header. This will open the Manage Billing Agent Association.
  - i. Enter the Billing Agent ID.

| E  | Billing Age           | ent        | ID:                       |                       |                         | *                       |                  |            |                |         |        |         |
|----|-----------------------|------------|---------------------------|-----------------------|-------------------------|-------------------------|------------------|------------|----------------|---------|--------|---------|
| 1. | To searc<br>Billing A | h fo<br>ge | or the Bil<br><b>nt</b> . | ling Ager             | nt ID, e                | click <b>th</b>         | e Confirm        | /Searo     | ch             |         |        |         |
|    | [                     | 0          | Confirm/Se                | earch Billin          | g Agen                  | t 🗸                     | Ж                |            |                |         |        |         |
|    |                       | a.         | After fin<br>the left a   | ding the<br>and click | Billing<br><b>Selec</b> | g Agent<br>: <b>t</b> . | ID, <b>check</b> | the bo     | <b>ox</b> to   | C       |        |         |
|    |                       |            | 4201181                   | test                  |                         |                         |                  | 10/31/2023 |                | 12/31/2 | 999    |         |
|    |                       |            | View Page: 2              | 🛛 Go 📑 Page Count     | SaveToXLS               |                         | Viewing Page: 3  |            | <b>«</b> First | < Prev  | > Next | » Last  |
|    |                       |            |                           |                       |                         |                         |                  |            |                |         | Select | O Close |

ii. Add EDI Transaction Type.

| Associate Trading Partner ID                         |                              |   |
|------------------------------------------------------|------------------------------|---|
| Provider Trading Partner ID for the<br>Transactions: |                              |   |
| Electronic Transaction Type:                         | 270/271-Eligibility Inquir 🗸 | * |
| Trading Partner ID:                                  | HT123456-123 *               |   |
| Start Date:                                          | 11/02/2023                   |   |
| Start Date.                                          |                              |   |

iii. Enter the **Associate Trading Partner ID** number given by the billing agent or clearinghouse in the format HT followed by six numbers, a dash, and three more numbers.

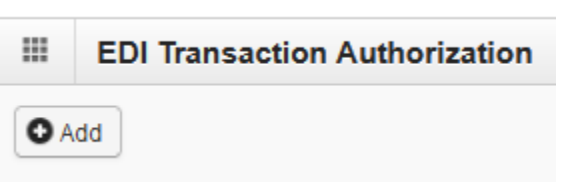

\*Complete this for each Electronic Transaction Type selected in Step 8 Mode of Claims Submission/EDI Exchange List.

# 15. Billing Provider Association.

- a. Video instructions can be found at: <u>https://medicaid.utah.gov/Documents/wbts/petraining/prismtraining/Updat</u> <u>e%20Billing%20Provider%20Association%209/story\_html5.html</u>
- b. Click **+Add** to add any new affiliation to a group.
- c. To modify an affiliation, click on the **Billing Provider NPI/ID hyperlink** to end date the affiliation.

# 16. MCO Plan Association (view only).

a. Video instructions can be found at: <u>https://medicaid.utah.gov/Documents/wbts/petraining/prismtraining/Updat</u> <u>e%20MCO%20Plan%20Association%209/story\_html5.html</u>

#### 17. 835/ERA Enrollment Form.

a. Video instructions can be found at:

https://medicaid.utah.gov/Documents/wbts/petraining/prismtraining/Updat e%20835-ERA%20Enrollment%20Form%209/story\_html5.html

\*This is a required step if you have selected 835/ERA in step 8 Mode of Claims Submission/EDI Exchange List.

# b. Scroll down to **ELECTRONIC REMITTANCE ADVICE INFORMATION**.

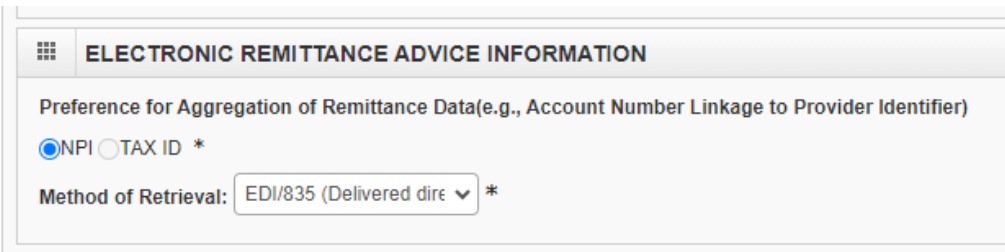

c. Submission Information, select Authorization Agreement check box.

| SUBMISSION INFORMATION                                                                                                    |                                                       |
|----------------------------------------------------------------------------------------------------|-------------------------------------------------------|
| Reason for Submission                                                                                                    |                                                       |
| ⊖Cancel Enrollment                                                                                                    |                                                       |
| Authorized Signature                                                                                                    |                                                       |
|                                                                                                    | Electronic Signature of Person Submitting Enrollment: |
| Authorization Agreement-By selecting the checkbox above, I hereby agree that I have read an<br>and conditions stated in the Authorization Agreement below. | nd agree to the terms                                 |

# d. Click **Submit**, then **Close** at the top left.

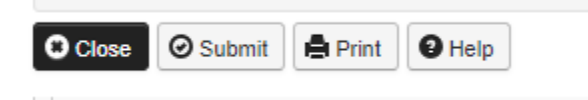

# 18. Payment Details.

- a. Video instructions can be found at: <u>https://medicaid.utah.gov/Documents/wbts/petraining/prismtraining/Updat</u> <u>e%20Payment%20Details%209/story\_html5.html</u>
- b. Payment Method: Add banking information.
  - i. Method Electronic Funds Transfer, paper is not accepted.

Payment Method: 

Electronic Funds Transfer (Direct Deposit)
Paper Check

- ii. Add financial institution information.
- iii. Submission information.
- iv. Requested effective date can be today's date.
- v. Save and close.
- c. Modifying an existing banking information.
  - i. Click the **EFT** hyperlink.

|      | Payment Details |
|------|-----------------|
| Filt | ter By          |
| F    | Payment Method  |
|      | FT              |
| Vie  | ew Page: 1 O Go |

ii. Make your changes, **save, and close**.

# 19. Step 15 Complete Modification Checklist.

- a. Video instructions can be found at: <u>https://medicaid.utah.gov/Documents/wbts/petraining/prismtraining/Comp</u> <u>lete%20Modification%20Checklist%209/story\_html5.html</u>
- b. Business Process Wizard Provider Data Modification.
- c. Step 15 Manage Provider Checklist

| O Crose Bare                                                                        |        |          |  |  |
|-------------------------------------------------------------------------------------|--------|----------|--|--|
| Question                                                                            | Answer | Comments |  |  |
| Have you or your employees ever been placed on the MED, LEIE, or similar databases? | No     |          |  |  |
| Have you or your employees ever been convicted of any health-related crimes?        | No     | ]        |  |  |
| lave you or your employees ever had a judgment under any false claims act?          | No.    |          |  |  |
| tave you or your employees ever had a program exclusion/debarment?                  | Yes    |          |  |  |
| Have you or your employees ever had a civil monetary penalty?                       | No     |          |  |  |

- d. Read through each question answering Yes or No.
  - i. Have you paid an enrollment fee to Medicare in the past? This question will require a comment.

| Have you paid an enrollment fee to Nedicare in the past? If "Yes", please specify the numbers of years in the comments. If "No", have you obtained a Hardship Waiver? Please specify either "Yes" or "No" in the | No v | no |
|----------------------------------------------------------------------------------------------------|------|----|
| comments.                                                                                                    |      |    |

e. After answering all the questions, click save at the top left of the screen, then click close.

# 20. Upload Documents.

- a. Video instructions can be found at: <u>https://medicaid.utah.gov/Documents/wbts/petraining/prismtraining/Uploa</u> <u>d%20Documents%209/story\_html5.html</u>
- b. Step 16 Upload Documents.
- c. Click the **Required Credentials** to see what is required to be uploaded and the links for the agreements.

| Close                       | Required Cre                  | dentials                |                   |                                           |                              |   |
|-----------------------------|-------------------------------|-------------------------|-------------------|-------------------------------------------|------------------------------|---|
| Required     O2-Document Na | Credentials For Specialties   |                         |                   |                                           |                              | B |
|                             |                               | -                       |                   | -                                         |                              |   |
| Provider Type               | Speciality/Subspeciality      | Document Name           | Required/Optional | Document Link                             |                              |   |
| Dental                      | Oral Surgery/General Practice | Professional License    | Required          |                                           |                              |   |
| Dental                      | Oral Surgery/General Practice | Provider Agreement      | Required          | https://medicaid.utah.gov/Documents/pdfs/ | Forms/ProviderAgreement.pdf  |   |
| Dental                      | Oral Surgery/General Practice | User Security Agreement | Required          | https://medicaid.utah.gov/Documents/pdfs/ | PRISM C3 Provider UAA V3.pdf |   |
| Dental                      | Oral Surgery/General Practice | W-9                     | Required          | https://www.irs.gov/pub/irs-pdf/fw9.pdf   |                              |   |
| Dental                      | Oral Surgery/General Practice | All Other Documents     | Optional          |                                           |                              |   |
| View Page: 1                | 🖸 Go 📲 Page Count 🗹 S         | aveToXLS                | View              | ing Page: 1                               | <b>≪</b> First               | < |

# d. Provider Agreement for Medicaid.

- i. If unable to complete digitally, using fill and sign options, please print out, fill out the document, and scan it in to be uploaded.
- ii. Fill out page 1.
- iii. Sign and date page 8. https://medicaid.utah.gov/Documents/pdfs/agreement2011.pdf

# e. Health Care Provider Access Agreement.

- i. If unable to complete digitally, using fill and sign options, please print out, fill out the document, and scan it in to be uploaded.
- ii. Section 1 User Information.
  - 1. Be sure to **add the Utah ID** created in Step 1.

| Section 1- User Information | Employee Contractor (check one) |                    |
|-----------------------------|---------------------------------|--------------------|
| Name                        | Email address                   | Utahid (not email) |
| Employer                    | Office                          | Job Title          |
| Street Address              | City/State/Zip                  | Work phone         |
| Supervisor Name             | Supervisor email                | Supervisor phone   |
| 0 11 0 0 1 F 11             |                                 |                    |

# iii. Section 2 Access Information.

| New Change (check one)                   |                                                                                                    |
|------------------------------------------|----------------------------------------------------------------------------------------------------|
| Effective Date                           | Expiration Date (If temp access)                                                                                                    |
|                                          |                                                                                                    |
| EXT PROVIDER                             | PEGA CARE MANAGEMENT                                                                                                    |
| Claims Submitter                         | EPAS/Waivers                                                                                                    |
| Claims Inquiry                           | Provider Domain Admin-EXA*                                                                                                    |
| Claims Processor                         | Provider Domain Admin-SCA*                                                                                                    |
| Credentialing Specialist (enroll/modify) | EP Assessor                                                                                                    |
|                                          | EP Assessor Trainee                                                                                                    |
| EDI Analyst (view HIPAA                  | EP Manager                                                                                                    |
| response/acknowledgement, upload         | EP Service Coordinator                                                                                                    |
| HIPAA files, view TPN information)       | EP Service Coordinator Trainee                                                                                                    |
|                                          | Aging Waiver                                                                                                    |
| EHR Incentive Specialist (eMIPP access)  | Provider Domain Admin*                                                                                                    |
|                                          | CMA-AG Case Manager                                                                                                    |
| Member eligibility inquiry               | CMA-AG Case Manager Trainee                                                                                                    |
| PA (create/modify)                       | CMA-AG Manager                                                                                                    |
| PA/Admission (create/modify & create     | CMA-AG Physician                                                                                                    |
| admission record)                        | CMA-AG Registered Nurse                                                                                                    |
|                                          | CMA-AG RN Trainee                                                                                                    |
| TPL (create lead, view member TPL)       | CMA-AG Intake Worker                                                                                                    |
| Upload Files (document uploads)          | New Choices Waiver                                                                                                    |
| View Only (provider enrollment)          | Provider Domain Admin*                                                                                                    |
| _                                        | CMA-NC Case Manager                                                                                                    |
| Local Health Department                  | CMA-NC Case Manager Trainee                                                                                                    |
| (restricted to LHD domains only)         | CMA-NC Manager                                                                                                    |
|                                          | CMA-NC Registered Nurse                                                                                                    |
|                                          | CMA-NC RN Trainee                                                                                                    |
| •                                        | ·]                                                                                                    |
|                                          |                                                                                                    |
|                                          | <ul> <li>New Change (check one)</li> <li>Effective Date</li> <li>EXT PROVIDER</li> <li>Claims Submitter</li> <li>Claims Inquiry</li> <li>Claims Processor</li> <li>Credentialing Specialist (enroll/modify)</li> <li>EDI Analyst (view HIPAA<br/>response/acknowledgement, upload<br/>HIPAA files, view TPN information)</li> <li>EHR Incentive Specialist (eMIPP access)</li> <li>Member eligibility inquiry</li> <li>PA (create/modify)</li> <li>PA/Admission (create/modify &amp; create<br/>admission record)</li> <li>TPL (create lead, view member TPL)</li> <li>Upload Files (document uploads)</li> <li>View Only (provider enrollment)</li> <li>Local Health Department<br/>(restricted to LHD domains only)</li> </ul> |

- 1. **C3 Profiles Domain** add **Provider NPI** and select the **PRISM user profile** you need.
- 2. Justification for Access should state New Enrollment.
- 3. **PRISM User Profile Descriptions** can be found on the second page of the agreement.

# iv. Section 3 Sign and Date

1. The supervisor **or** the provider **and** the user will need to sign and date this section. If the provider does not have a supervisor, the user listed in Section 1 can sign and date this section.

| Section 3- Security Agreement Approvals                                                                                                    |  |       |  |  |
|----------------------------------------------------------------------------------------------------|--|-------|--|--|
| Provider Approval- I attest the requested access is appropriate and necessary for this individual to perform assigned job duties. I understand training on system use is the supervisor's responsibility. I agree to promptly report any changes in this employee's job duties which impact system use to our PRISM account administrator. |  |       |  |  |
| Supervisor Signature:                                                                                                    |  | Date: |  |  |
| User Acknowledgement- I agree to comply with the PRISM Access Agreement (located at https://medicaid.utah.gov/become-                                                                                                    |  |       |  |  |
| medicaid-provider) and agree the requested access is appropriate for my use.                                                                                                    |  |       |  |  |
| User Signature:                                                                                                    |  | Date: |  |  |

# v. Section 4 Account Administrator Agreement/Approval.

1. Needs to be **initialed** if you checked the box in C3 Profiles Domain for Provider Account Administrator.

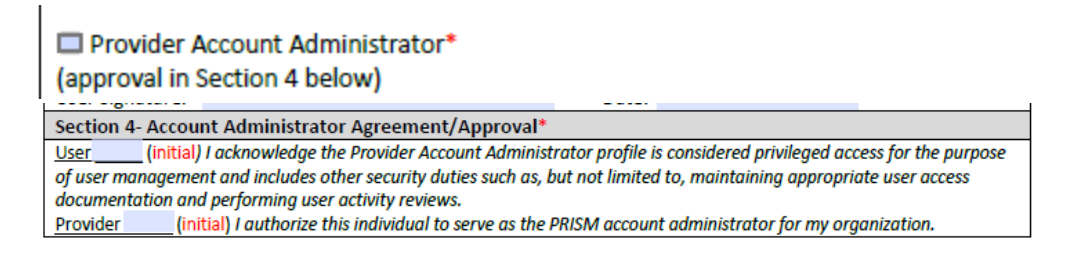

#### f. Upload Documents.

- i. Provider Document List.
- ii. Click +ADD.

| Clo | ose                    | → Required Credentials |  |
|-----|------------------------|------------------------|--|
|     | Provider Document List |                        |  |
|     | dd                     |                        |  |

iii. Document Type: Agreement

| Document Type:     | SELECT    | ~ |
|--------------------|-----------|---|
| Associated MCO ID: | SELECT    |   |
|                    | Agreement |   |
| File Name:         | Form      |   |
| Start Data         | License   |   |
| Start Date:        |           |   |

iv. Document Name: Provider Agreement (for Provider Agreement)

| Document Name: | × *                     |
|----------------|-------------------------|
| Program Name:  | Provider Agreement      |
| Program Name:  | User Security Agreement |
|                |                         |

# **Provider Enrollment**

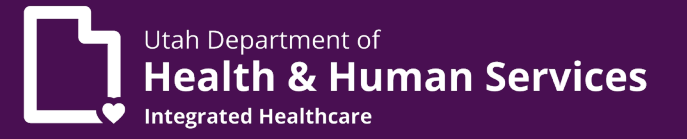

| ٧. | Select | Browse. |
|----|--------|---------|
|----|--------|---------|

| File Name: | Browse | No file selected. |
|------------|--------|-------------------|

- vi. Click OK.
- g. Follow these same steps for User Security Agreement.
- h. Upload Professional License.
  - i. Click **+Add**.
    - ii. Document Type: License

| Document Type:     | License v*               |
|--------------------|--------------------------|
| Associated MCO ID: | ~                        |
| File Name:         | Browse No file selected. |

iii. Document Name: Professional License

|     | Document N            | ame: Profess | ional License  | ▶ * |
|-----|-----------------------|--------------|----------------|-----|
| iv. | Click on <b>Brows</b> |              |                |     |
|     | File Name:            | Browse No    | file selected. |     |

- v. Click **OK**.
- i. Check all documents are uploaded in the document list.
- j. Close.

# 21. Submit Modification Request for Review.

a. Video instructions can be found at:

https://medicaid.utah.gov/Documents/wbts/petraining/prismtraining/Submi t%20Modification%20Request%20for%20Review%209/story\_html5.html

b. Verify All BPW steps are in the complete status with no step remark.

| Business Process Wizard - Provider Data Modification (Individua |          |                        |                  |          |                     |             |
|-----------------------------------------------------------------|----------|------------------------|------------------|----------|---------------------|-------------|
| Step                                                            | Required | Last Modification Date | Last Review Date | Status   | Modification Status | Step Remark |
| Step 1: Provider Basic Information                              | Required | 08/11/2022             | 08/11/2022       | Complete |                     |             |
| Step 2: Locations                                               | Required | 08/11/2022             | 08/11/2022       | Complete |                     |             |
| Step 3: Specialties                                             | Required | 08/11/2022             | 08/11/2022       | Complete |                     |             |

c. Final Submission, click Next.

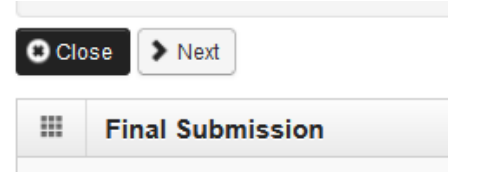

- d. Check the Provider Enrollment Terms and Conditions.
- e. Enter your name in the Authorized Signature box.

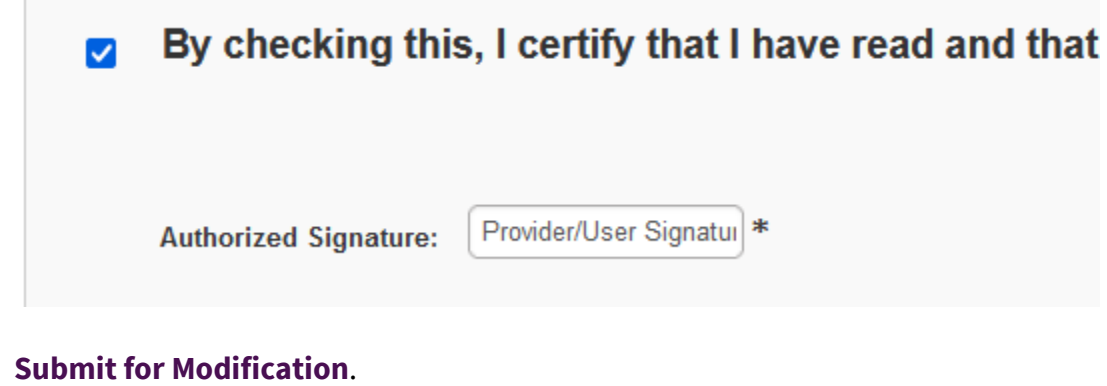

#### f.

| Clo | se Submit for Modification |
|-----|----------------------------|
|     | Final Submission           |

Modification Status will show as 'In Review'. You will not be able to make any changes until the modification has been reviewed by the provider enrollment team.

| Modification Status |
|---------------------|
|                     |
|                     |
|                     |
|                     |
|                     |
|                     |
|                     |
|                     |
| In Review           |
|                     |
|                     |
|                     |
| In Review           |
| la Daviana          |
| III Kevlew          |
|                     |
|                     |

# aru - Frovider Data wou